## 『礼大生が選んだ図書展』を行っています!

2011年からスタートし通算13回目となる『選書ツアー』が、昨年10月30日(月)に 紀伊国屋書店札幌本店において実施され、今回は 5 人の学生の皆さんに参加していただきまし た。「選書ツアー」とは、学生の皆さんが直接書店に出向き、図書館においてほしい本や友人に すすめたい本をその場で選ぶイベントです。

『札大生の選んだ図書展』では、学生さん達に選んだ本の POP を制作していただき、本と一 緒に展示しています。展示している本は通常と同じように貸出できます。ぜひ、オリジナルの力 作 POP を見に来てください!

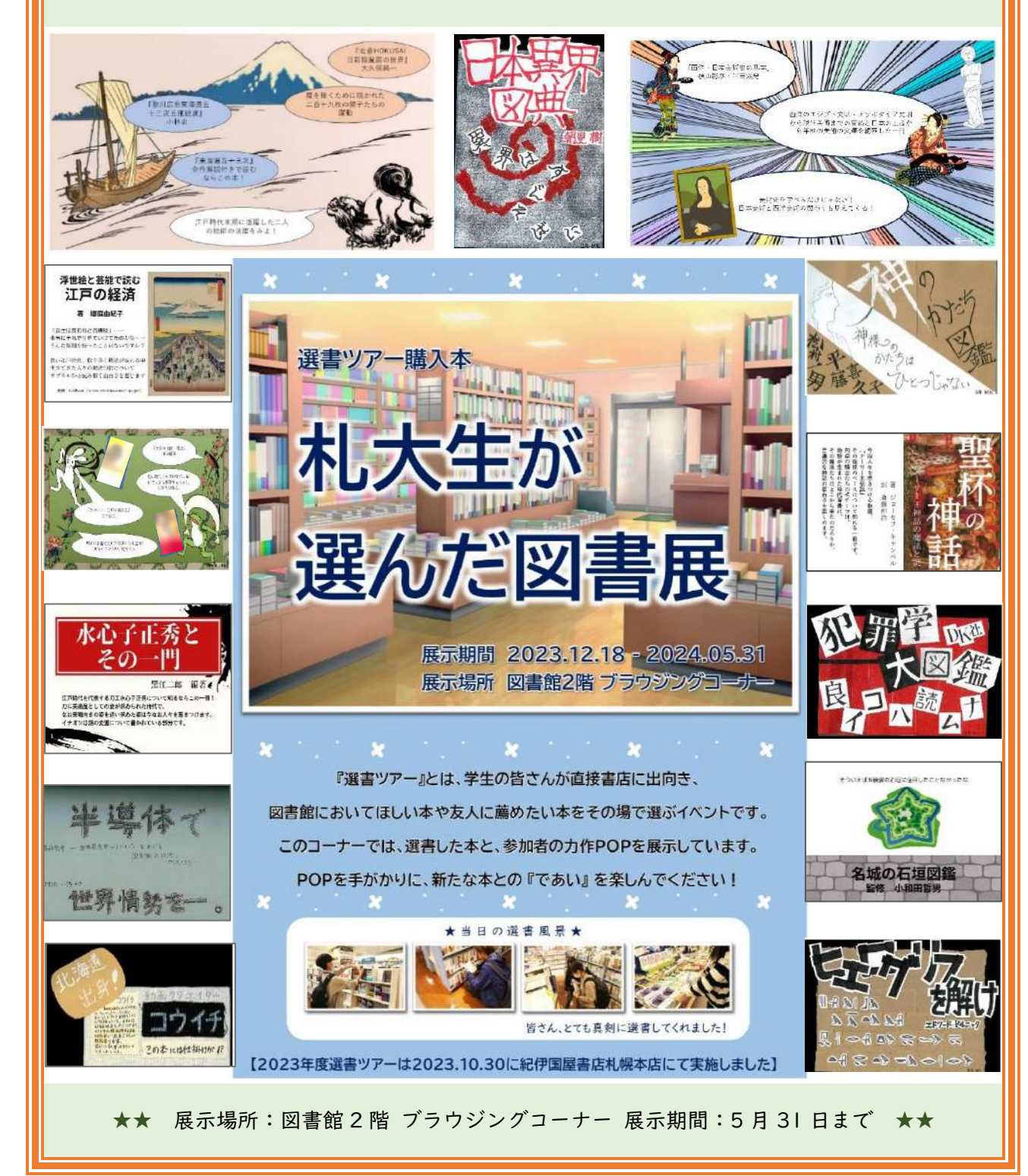

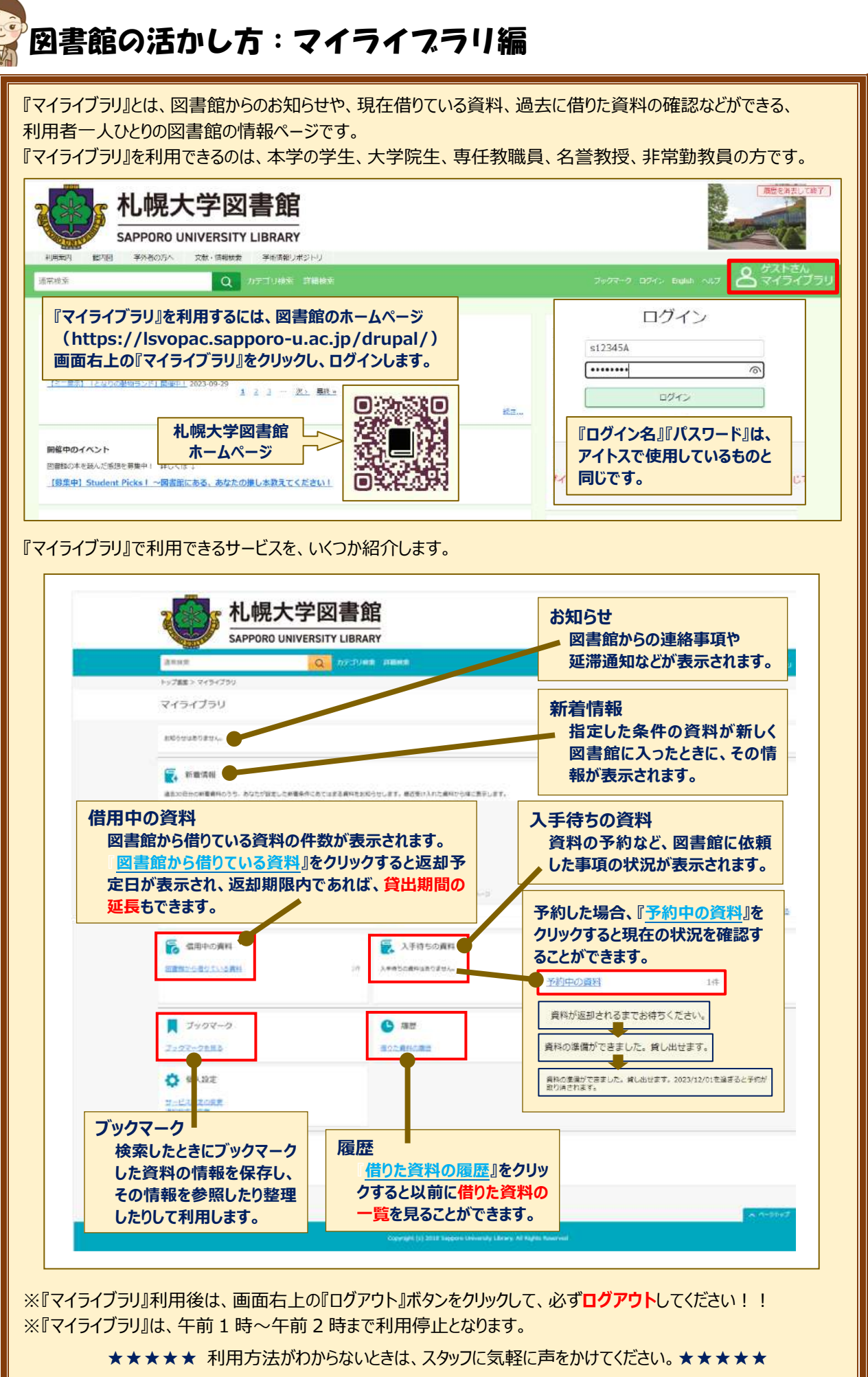